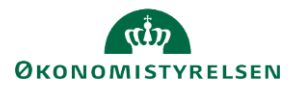

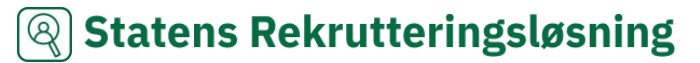

## Vejledning: Dropdown-lister opsætning i Statens Rekrutteringsløsning

I modulet **Dropdown-lister** kan der oprettes og vedligeholdes indholdslister, som kan benyttes forskellige steder i løsningen, f.eks. ved projektstart, jobagent m.fl.

Tilbyder I at interesserede kan skrive dig op til en lokal jobagent for jeres institution(er), er det listerne Lokation (lokal jobside filtrering) og Stillingskategori (lokal jobside filtrering), hvor I kan tilføje jeres lokationer og stillingstyper.

Bemærk at listen 'Uddannelsesniveau', 'Lokation (fællesstatslig jobportal)' og 'Stillingskategori (fællesstatslig jobagent)' ikke må redigeres, da disse påvirker integrationer til andre løsninger.

| 1.        | Klik på <b>Administration</b> i n                                                                                                    | nenulinjen    | I.         |            |                             |                                      |            | ঞ                     |
|-----------|----------------------------------------------------------------------------------------------------|---------------|------------|------------|-----------------------------|--------------------------------------|------------|-----------------------|
| 2.        | Klik på <b>Dropdown-lister</b> .                                                                                                    |               |            |            |                             |                                      | Drop       | down-lister           |
| Tilpas el | ksisterende dropd                                                                                                    | own-lis       | ste        |            |                             |                                      |            |                       |
| 1.        | Klik på <b>Rediger</b> ud for dro                                                                                                    | pdown-lis     | ten, sor   | m du v     | ril tilpasse.               | S <b>REDIGÉR</b> 234                 | 4 Uddai    | nnelsesniveau         |
| 2.        | Tilføj nye værdier ved at skrive i tekstfeltet og klik <b>Tilføj</b> .<br>Scroll helt ned i browser vinduet, hvis du ikke ser felterne. |               |            |            |                             |                                      |            |                       |
|           | Husk at tilføje på alle sprog, der er aktive.                                                                                           |               |            |            |                             |                                      |            |                       |
|           | Tekst (en)                                                                                                    |               |            |            |                             | Tekst (da)                           |            |                       |
|           | _                                                                                                    |               |            |            |                             |                                      |            |                       |
| 3.        | Rediger eksisterende                                                                                                    | HANDLINGER    | 4          | ID         | TEKST (EN)                  |                                      |            | TEKST (DA)            |
|           | værdier i tekstfeltet og                                                                                                    | Sle   Redigér | 1          | 18813      | Compulsory education (P     | imary and lower secondary education) |            | 10. klasse og grundsl |
|           | klik på <b>Opdater</b> .                                                                                                    | Slet Redigér  |            | 18815      | Vocational qualification (V | ET)                                  |            | Erhvervsuddannelse    |
|           |                                                                                                    | ID            | Tekst (en) | 2          |                             |                                      | Tekst (da) |                       |
|           |                                                                                                    | 18813 3       | Compuls    | sory educa | tion (Primary and lower     | secondary education                  | 10. klass  | e og grundskole       |
|           |                                                                                                    | OPDATÉR       | ANNULLÉR   |            |                             |                                      |            |                       |

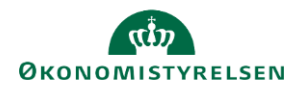

\_

\_

## Statens Rekrutteringsløsning

| 4. | Kik på <b>Slet</b> og bekræft herefter <b>OK</b> for at slette en værdi.                                                                                                | recruiter.hr-manager.net siger<br>Er du sikker på, at du ønsker at slette det valgte indhold?<br>Handlingen kan efterfølgende ikke fortrydes!                 |
|----|----------------------------------------------------------------------------------------------------|----------------------------------------------------------------------------------------------------|
| 5. | Såfremt en liste er oprettet som en<br>kaskadeliste, kan der tilføjes<br>underværdier ved at klikke på den<br>ønskede værdi, og i højre side vælge<br>en indholdsliste. | Tilføjet træstruktur<br>dstaden (19538)<br>and (19539)<br>Ikke tilføjet<br>Vælg indholdsliste<br>Ikke tilføjet<br>Viland (19541)<br>GEM VALGTE                |
| 6. | Vælg en allerede oprettet liste, eller opret en ny (se afsni<br>herunder).                                                                                              | Tilføjet træstruktur<br>ttet Vælg indholdslisse<br>Ikke tilføjet                                                                                              |
| 7. | Klik på <b>Gem valgte</b> .                                                                                                    | Opret ny                                                                                                    |
| 8. | Fjern listen igen, ved at vælge <b>Ikke tilføjet</b> og <b>Gem.</b>                                                                                                    | Country ,Start.Coll DrivingLicenseType ,Start.Coll EducationArea ,Start.Coll EducationLevel ,Start.Coll EducationTitle ,Start.Coll EmploymentType ,Start.Coll |
| 9. | Vend retur til overblikket over alle dropdown-<br>listerne ved klik på <b>Dropdown-lister</b> i toppen af<br>siden.                                                     | ingsmin / Administration / Dropdown-lister                                                                                                    |

## Opret ny dropdown-liste

Bemærk at Talentech support skal hjælpe med at forbinde jeres nyoprettede dropdown-liste, så denne kan vælges det ønskede sted i løsningen.

| 1. | Klik på Opret ny dropdown-liste.                                                                                                    |             | Goret ny dropdown-liste |
|----|----------------------------------------------------------------------------------------------------|-------------|-------------------------|
| 2. | Angiv <b>Navn</b> og <b>Beskrivelse</b> . Navnet vil være synligt for<br>alle brugerne, hvor beskrivelsen udelukkende ses af<br>interne brugere af løsningen. | Navn        | Kørekort type           |
|    |                                                                                                    | Beskrivelse | Typer af kørekort       |

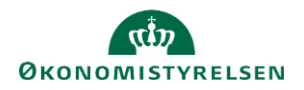

\_

\_

\_

## (Q) Statens Rekrutteringsløsning

| 3.  | Sæt flueben i <b>Kaskade</b> , hvis listen skal bestå af flere<br>niveauer.                 | Kaskade                    | 20                   |
|-----|---------------------------------------------------------------------------------------------|----------------------------|----------------------|
| 4.  | Sæt flueben i <b>Må nedarves</b> , hvis denne liste skal kunne anvendes af underafdelinger. | Må nedarves                | <b>Ø</b>             |
| 5.  | Ved Indholdsliste vælg Opret ny                                                             | Indholdsliste              | -<br>Opret ny        |
| 6.  | Skriv det ønskede <b>Navn</b> igen.                                                         | Der tilføjes til:<br>Navn  | Kørekort<br>Kørekort |
| 7.  | Hvis en liste skal <b>Understøtte flere sprog</b> sæt flueben i <b>Ja</b> .                 |                            |                      |
| 8.  | Klik på <b>Gem</b> .                                                                        |                            | GEM                  |
| 9.  | Skriv den ønskede værdi i feltet <b>Tekst</b> og klik på <b>Tilføj</b> .                    | Tekst<br>B: Pers<br>TILFØJ | ionbil og varebil    |
| 10. | Klik på <b>Gem</b> , når du er færdig.                                                      |                            | GEM                  |